### **BI RUNNING START** ENROLLMENT VERIFICATION FORM

**Step 1:** Visit the Running Start webpage (https://www.pierce.ctc.edu/running-start) and self-enroll in the EVF Submission Canvas course for the academic year.

|                                                                                                    | SET STARTED                                                                                  | CALLER FAITWATS                                                                                                    | STODENT RESOURCES                                                                            | ABOUT 03                                                                                                    |
|----------------------------------------------------------------------------------------------------|----------------------------------------------------------------------------------------------|----------------------------------------------------------------------------------------------------|----------------------------------------------------------------------------------------------|----------------------------------------------------------------------------------------------------|
| Running Start                                                                                                    |                                                                                              |                                                                                                    |                                                                                              |                                                                                                    |
| What Is Running Start?                                                                                                    |                                                                                              |                                                                                                    |                                                                                              | Related Pages                                                                                                    |
| unning Start is a statewide college program<br>nroll in courses to fulfill high school gradua<br>imultaneously in high school and college cla<br>overed through Running Start.<br>unning Start is available during the fall, win | for academically q<br>tion requirements a<br>asses, or solely in co<br>ter, spring, and, uno | ualified juniors and senio<br>and earn college credit. St<br>ollege classes. College tuit<br>der certain limitations, su | r high school students to<br>udents may enroll<br>ion for eligible classes is<br>mmer terms. | <u>Home - Running Start</u><br><u>Get Started</u><br><u>Frequently Asked Questions</u><br><u>Forms</u><br><u>High School Equivalency Guides</u><br>Running Start Students |
| ligh school graduation requirements are es<br>igh school counselor to confirm the course                                                                                                    | ablished by each so<br>s and number of cre                                                   | chool district. Students sh<br>edits required in order to                                                                | ould check with their<br>graduate.                                                           | Parents and Guardians<br>High School Counselors                                                                                                    |
| fost Running Start Students are responsible<br>formation.                                                                                                    | for books and fee                                                                            | s. See the <u>Running Start F</u>                                                                                        | AQs for more                                                                                 | Contact Us                                                                                                    |
| Running Start Checklist                                                                                                    |                                                                                              |                                                                                                    |                                                                                              | Email <u>runningstart@pierce.ctc.edu</u><br>for questions or program                                                                                                    |
| eview these four important steps and set y                                                                                                    | ourself up for succe                                                                         | ess!                                                                                                    |                                                                                              | information.                                                                                                    |
| . Submit Your Enrollment Verification                                                                                                    | n Form (EVF)*                                                                                |                                                                                                    |                                                                                              |                                                                                                    |
| Il sections must be completed by you and y<br>rocessing of your EVF. Your complete EVF i                                                                                                    | our high school co<br>nust include:                                                          | unselor. Leaving any secti                                                                                               | on blank will delay the                                                                      |                                                                                                    |
| Your signature                                                                                                    |                                                                                              |                                                                                                    |                                                                                              |                                                                                                    |
| High school counselor signature                                                                                                    |                                                                                              |                                                                                                    |                                                                                              |                                                                                                    |
| Parent/Guardian signature                                                                                                    |                                                                                              |                                                                                                    |                                                                                              |                                                                                                    |
| ou will need to submit a separate complete<br>erm you plan to attend. EVFs will not be ac<br>heck back for the status of your submissior<br>ncomplete", please read the notes about w                                            | d and signed EVF in<br>repted and process<br>. If it is marked as "<br>hat needs to be cor   | n the EVF submission Car<br>ed in any other way. After<br>complete", you are done.<br>rected for a re-submission         | ivas course for each<br>r submitting, be sure to<br>If it is marked as<br>n.                 |                                                                                                    |
| Ve want to remind all Rupping first studen                                                                                                    | s, regardless or wri                                                                         | ere the court in fored                                                                                                   | if you enroll in more                                                                        |                                                                                                    |
| and than approved on your EVP, you will                                                                                                    | be responsible for t                                                                         | the additional turtion and                                                                                               | iees.                                                                                        |                                                                                                    |
| <ul> <li>EVF Submission Canvas Course for the<br/>unload your document to the appropri</li> </ul>                                                                                                    | e 2024-2025 Acade<br>ate term                                                                | emic Year - Self-enroll in ti                                                                                            | his course and then                                                                          |                                                                                                    |
| If you are a Running Start student who atte<br>IS, Emerald Ridge HS, Walker HS, Puyallup<br>or fall winter and spring terms. Your eprolle                                                                                        | nds high school in<br>Digital Learning, H                                                    | the Puyallup School Distr<br>Iomeschool), you do not r<br>instead provided to us by                                      | rict (Puyallup HS, Rogers<br>need to submit an EVF                                           |                                                                                                    |

#### B2 RUNNING START ENROLLMENT VERIFICATION FORM

Step 2: Click on Go to the Course

Enroll in Running Start EVF Submission 2024-25

You are already enrolled in Running Start EVF Submission 2024-25.

Account Doshboord Courses Courses Courses Courses Folett Discover Folett Discover Folett Discover Support Support

Go to your Dashboard Go to the Course

#### **B**3 **RUNNING START** ENROLLMENT VERIFICATION FORM

**Step 3:** Click on the assignment for the appropriate term that an EVF is being submitted for.

This can be done in two ways:

- Clicking on the assignment from the To Do list on the right
- Clicking on the Assignment option from the menu to the left

Note: instructions for EVF submission are provided in the area under the heading labeled Welcome to the EVF Submission Tool!

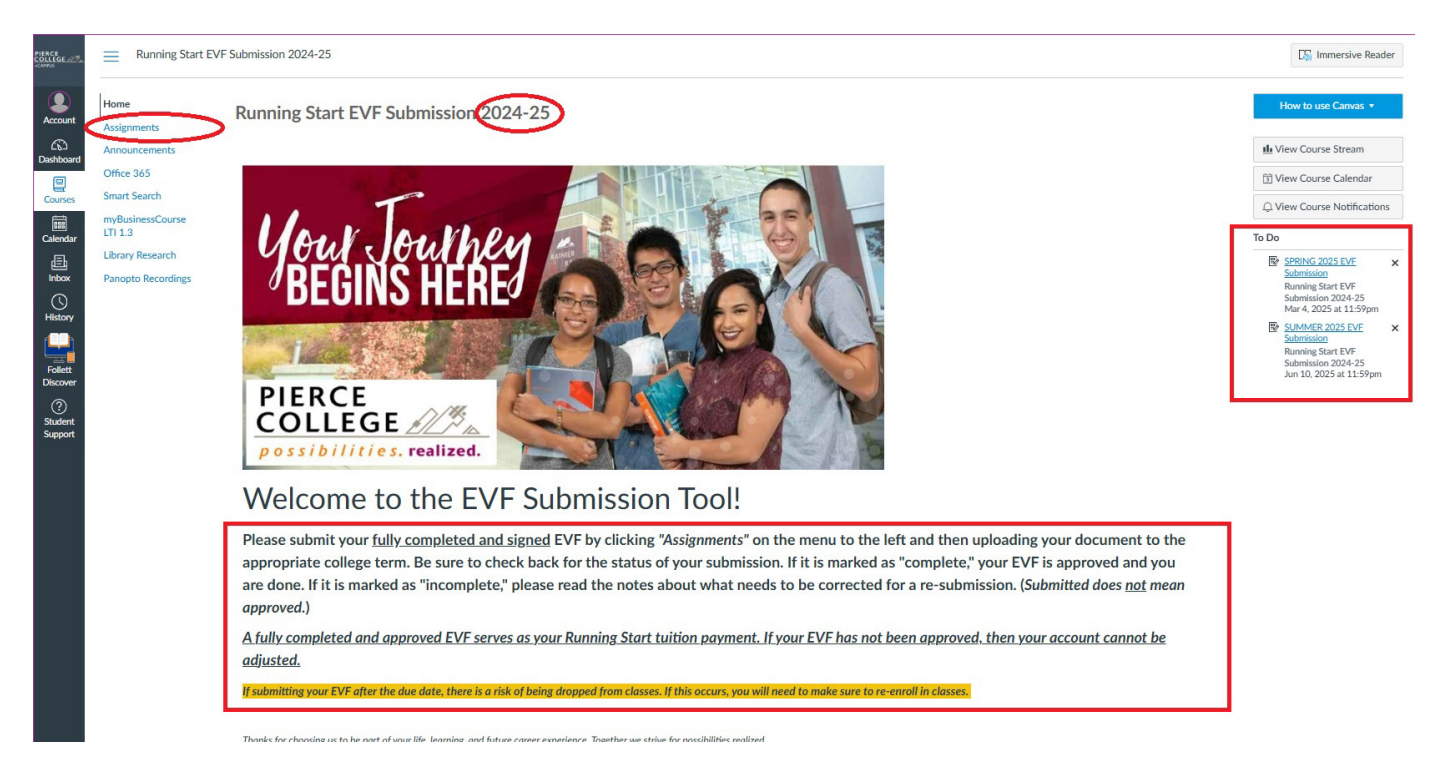

This image shows the screen that is displayed when clicking the Assignments button from the menu to the left. Once here, click the appropriate college term that the EVF is being submitted for.

| Home<br>Assignments                | Q Search                                                                                     | SHOW BY DATE SHOW BY TYPE |
|------------------------------------|----------------------------------------------------------------------------------------------|---------------------------|
| Announcements<br>Office 365        | * Upcoming Assignments                                                                       |                           |
| s Smart Search<br>myBusinessCourse | WINTER 2025 EVF Submission           Available until Fiel 28 at 11:59pm                      |                           |
| ar LTI 1.3<br>Library Research     | SPRING 2025 EVF Submission<br>Available until May 30 at 11:59pm   Dee Mar 4, 2025 at 11:59pm |                           |
| Panopto Recordings                 | BUMMER 2025 EVF Submission           Available until Jul 31 at 1159pm                        |                           |
|                                    | Undated Assignments                                                                          |                           |
| a                                  | SUMMER 2024 EVF or After Exit form Submission                                                |                           |
| đ<br>t                             | FALL 2024 EVF Submission<br>Available unt Nov 30 at 11.5/pm                                  |                           |

#### **BUNNING START** ENROLLMENT VERIFICATION FORM

**Step 4:** Choose the document that needs to be uploaded Instructions for EVF submission are again outlined here.

| PIERCE<br>COLLEGE 2015                              | Running Start EVF                                                                      | Submission 2024-25 > Assignments                                                                                                    | Immersive Re         | eader  |
|-----------------------------------------------------|----------------------------------------------------------------------------------------|----------------------------------------------------------------------------------------------------|----------------------|--------|
| Account                                             | Home<br>Assignments<br>Announcements<br>Office 365<br>Smart Search<br>myBusinessCourse | SPRING 2025 EVF Submission<br>Due Tee Mar 4 2025 11:59pm                                                                                                    | 劇 Add Commer         | nt     |
| Calendar<br>Inbox<br>History<br>Follett<br>Discover | LTI 1.3<br>Library Research<br>Panopto Recordings                                      | Details Please submit your Spring 2025 Enrollment Verification Form (EVF) here. In order to do so, click the "Start Assignment" button and upload your file. We strongly advice that you keep an eye on the status of your submission in case further attention is needed and comments are provided. Your submission will be marked as complete or incomplete as it is reviewed. Complete means your for will be processed. Incomplete means your form needs attention and cannot be processed. You will need to resubmit your EVF. Choose a submission type    Upload Image: The processed incomplete | orm is good to go an | ıd     |
| Student<br>Support                                  |                                                                                        | Image: Choose a file to upload                                                                                                    |                      |        |
|                                                     | ✓ Previous                                                                             | Subm                                                                                                    | it Assignment        | Next > |

#### **BORING START** ENROLLMENT VERIFICATION FORM

**Step 5:** Once a file is chosen, the file name is displayed. Upload the document by clicking Submit Assignment at the bottom of the page.

| PIERCE<br>COLLEGE 27                           | Running Start EV                                                                                    | /F Submission 2024-25 > Assignments                                                                                                    | $\ensuremath{\square^n_{10}}\xspace$ Immersive Reader |
|------------------------------------------------|----------------------------------------------------------------------------------------------------|----------------------------------------------------------------------------------------------------|-------------------------------------------------------|
| Account                                        | Home<br>Assignments<br>Announcements                                                                | SPRING 2025 EVF Submission<br>Due: Tue Mar 4, 2025 11.59pm                                                                                                    | 티 Add Comment                                         |
| Courses<br>Calendar<br>Inbox<br>History        | Office 365<br>Smart Search<br>myBusinessCourse<br>LTI 1.3<br>Library Research<br>Panopto Recordings | Verticing t Verticing Verticing Ver | form is good to go and                                |
| Follett<br>Discover<br>?<br>Student<br>Support |                                                                                                    | Choose a subhission type       Upload     ::       More     File Name         File Name         Testdocx                                                                                                    | •                                                     |
|                                                |                                                                                                    | Drag a file here, or<br>Choose a file to upload                                                                                                    |                                                       |
|                                                |                                                                                                    | Subm                                                                                                    | hit Assignment Next≯                                  |

It may take a few seconds or a few minutes for the file to upload fully. A wh

A wheel will display.

Once the document is uploaded, an image of the document will be displayed. Near the top of the screen, it will say, "NEXT UP: Review Feedback." This is the state of the submission until it gets reviewed.

| PIERCE<br>COLLEGE 275                                                       | Running Start EV                                                                                                    | F Submission 2024-25 > Assignments                                                                                                    | Do Immersive Reader    |
|-----------------------------------------------------------------------------|----------------------------------------------------------------------------------------------------|----------------------------------------------------------------------------------------------------|------------------------|
| Calendar<br>Heatory<br>Heatory<br>Calendar<br>Heatory<br>Network<br>Support | Running Start EV Home Assignments Announcements Office 365 Smart Search myBainessCourse LTI 1.3 Library Research Panopto Recordings | F submission 2024-25 - A ksiguments  SPRING 2025 EVF Submission De: Tex Med 4, 2031 L159m  Attempt 1  Control Control | form is good to go and |
|                                                                             | <b>&lt;</b> Previous                                                                                                    |                                                                                                    | New Attempt Next >     |

## **BORING START** ENROLLMENT VERIFICATION FORM

#### Step 6: Check for updates

A student can check the status of their submission by visiting through the Assignments button as noted earlier or under the Recent Feedback list on the right side of the page. (It will only display under the Recent Feedback list if it has been reviewed.)

Once reviewed, the submission will be marked as complete or incomplete. If the EVF is marked complete, no further action is needed.

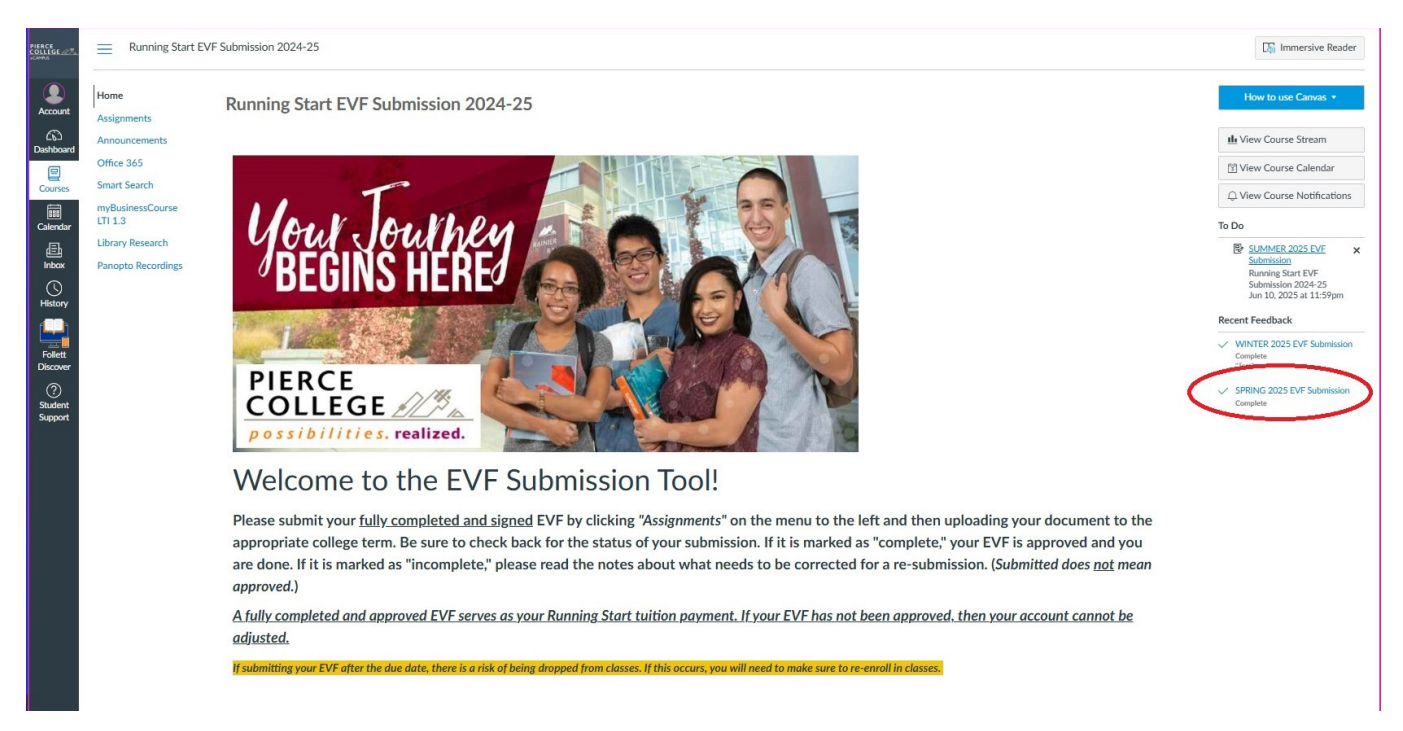

Image of a completed EVF from the view of looking at the assignment submission details.

| PIERCE<br>COLLEGE 2015              | Running Start EV                            | F Submission 2024-25 > Assignments                                                                                                    | Di Immersive Reader                                            |
|-------------------------------------|---------------------------------------------|----------------------------------------------------------------------------------------------------|----------------------------------------------------------------|
| Account                             | Home<br>Assignments                         | SPRING 2025 EVF Submission<br>Due: Tue Mar 4, 2025 11:39pm                                                                                                    | Complete                                                       |
| Dashboard                           | Announcements<br>Office 365<br>Smart Search | Attempt 1 V Review Feedback<br>SUBMITTED: Oct 31, 2024 11:02am                                                                                                    | Attempt 1 Score:<br>Complete<br>Anonymous Grading: no          |
| Calendar                            | myBusinessCourse<br>LTI 1.3                 | Unlimited Attempts Allowed<br>Available: Oct 1, 2024 12:00am until May 30, 2025 11:59pm                                                                                                    |                                                                |
| inbox                               | Panopto Recordings                          | ✓ Details Please submit your Spring 2025 Enrollment Verification Form (EVF) here. In order to do so, click the "Start Assignment" button and upload your file.                                                                                                    |                                                                |
| History                             |                                             | We strongly advise that you keep an eye on the status of your submission in case further attention is needed and comments are provided. Your submission will be marked as complete or incomplete as it is reviewed will be processed. Incomplete means your form needs attention and cannot be processed. You will need to resubmit your EVF. | <ol> <li>Complete means your form is good to go and</li> </ol> |
| Discover<br>②<br>Student<br>Support |                                             |                                                                                                    |                                                                |
|                                     |                                             |                                                                                                    |                                                                |
|                                     |                                             | Test                                                                                                    |                                                                |
|                                     |                                             |                                                                                                    |                                                                |
|                                     |                                             |                                                                                                    |                                                                |

# **BORING START** ENROLLMENT VERIFICATION FORM

If an EVF is marked incomplete, this status as well as a comment will be displayed under the Recent Feedback list.

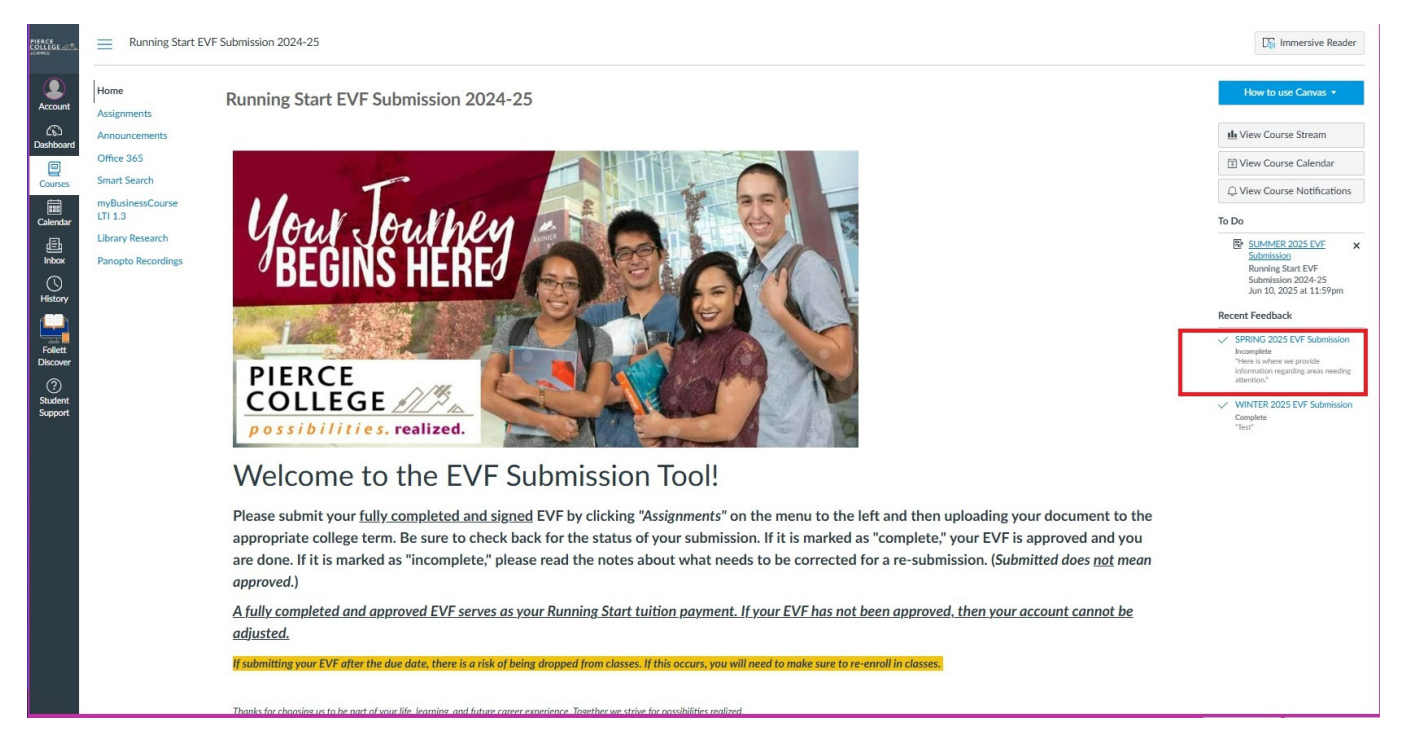

By viewing the submission details page, an incomplete submission will have a View Feedback button where a student can read the comment regarding the incomplete status.

| PIERCE<br>COLLEGE 2004                                                                 | Running Start EVF Submission 2024-25 -> Assignments                   |                                                              |                                                                                                    |                                                                                                    |                                                                                                    |                                                | D) Immersive Reader                                                   |
|----------------------------------------------------------------------------------------|-----------------------------------------------------------------------|--------------------------------------------------------------|----------------------------------------------------------------------------------------------------|----------------------------------------------------------------------------------------------------|----------------------------------------------------------------------------------------------------|------------------------------------------------|-----------------------------------------------------------------------|
| Account<br>Conses                                                                      | Home<br>Assignments<br>Announcements<br>Office 365<br>Smart Search    | SPRING 2025 EVF<br>Due: Tue Mar 4, 2025 11:59pm<br>Attempt 1 | Submission                                                                                                    | 2am                                                                                                    |                                                                                                    |                                                | Attempt 1 Score:<br>Incomplete<br>Incomplete<br>Anonymous Grading: no |
| Calendar<br>Calendar<br>History<br>Fisikory<br>Folketver<br>Corr<br>Student<br>Support | myBusinessCourse<br>LTI 1:3<br>Library Research<br>Panopto Recordings | Unlimited Attempts Allowed<br>Available: Oct 1, 2024 12:00am | until May 30, 2025 11:59pm<br>25 Enrollment Verification Form (EVF) here<br>reep an eye on the status of your submissis<br>means your form needs attention and car | t. In order to do so, click the "Start Assi<br>on in case further attention is needed a<br>not be processed. You will need to res | griment' button and upload your file.<br>Ind comments are provided. Your submission will b<br>Jamit your EVF. | e marked as complete or incomplete as it is re | viewed. Complete means your form is good to go and                    |
|                                                                                        | <pre>/Previous</pre>                                                  |                                                              |                                                                                                    |                                                                                                    |                                                                                                    |                                                |                                                                       |